# 执法人员必备手册

## 行政检查篇

浙江汇信科技有限公司

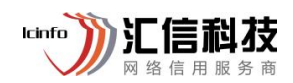

#### 修订记录

| 版本   | 修订日期       | 修订类型 | 修订说明 | 发布日期       |
|------|------------|------|------|------------|
| V1.0 | 2023-01-13 | 首版发布 |      | 2023-01-13 |
| V1.1 | 2023-04-28 | 新增   | 4个问题 | 2023-04-28 |

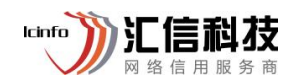

## 目录

| 1 | 行政检查类精选问题1                                                                                   |
|---|----------------------------------------------------------------------------------------------|
|   | 1.1. 掌上执法检查结果录入时,为何无法进行检查结果录入,提示"待劫取"?                                                       |
|   | <ol> <li>1.2. 如何通过执法平台完成双随机抽查事项的覆盖?</li></ol>                                                |
|   | 1.4. 设置双随机/专项任务的时候,关联计划时选不到需要的年度计划,如何处理?                                                     |
|   | <ol> <li>1.5. 双随机任务设置的时候,为什么部分抽查事项不能删除?3</li> <li>1.6. 设置任务时,发现现有检查表单不适用,如何新增?4</li> </ol>   |
|   | <ol> <li>1.7. 双随机抽查任务,如何操作"调整检查机构"?</li></ol>                                                |
|   | <ol> <li>1.9. 机构类对象与附属类对象,如何进行关联?</li></ol>                                                  |
|   | <ol> <li>1.11. 掌上执法中如何添加不在综合库中的监管对象?</li></ol>                                               |
|   | 下发后,执法人员掌上执法需要如何操作完成该任务?                                                                     |
|   | 1.14. 掌上执法执法人员账号登录显示非执法人员,如何处理?10<br>1.15. 执法人员库添加执法人员,提示"该人员属于机构,已在执                        |
|   | 法人员库中"如何处理?                                                                                  |
|   | <ol> <li>1.17. 任务下发后/检查结果录入前,如何操作调整执法人员? 13</li> <li>1.18. 双随机抽查检查结果录入错误 如何处理? 14</li> </ol> |
|   | 1.19. 监管对象如何操作批量标注?                                                                          |
| 2 | 运维服务16                                                                                       |
|   | <ol> <li>2.1. 在线服务</li></ol>                                                                 |
|   | 2.3. 电话服务                                                                                    |

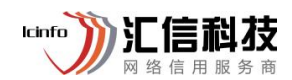

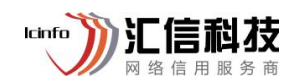

#### 1 行政检查类精选问题

 1.1. 掌上执法检查结果录入时,为何无法进行检查结果录入,提示 "待抽取"?

| 3 址<br>E务 | : 浙江省杭州市流江区西兴省道江陵峰20<br>待抽取                | 28号星務域3幢101. |
|-----------|--------------------------------------------|--------------|
| の古        | ●<br>检查人员,请待联告时 //±联合=                     | 尚未抽取<br>起检查  |
| り建        | <ul> <li>至头 杭州</li> <li>● 三完成抽取</li> </ul> |              |
| I         | 記念 演江区<br>・日光成地球                           |              |
|           | 配合 杭州                                      |              |
|           | • 已完成抽單                                    |              |
|           | 安合 演江<br>・已光成曲線                            |              |
|           | 彩合 演江区<br>• 待抽取                            |              |

掌上执法针对跨部门任务,需要所有检查部门都完成检查人员抽 取后,才能操作检查结果录入,可根据提示信息,联系对应部门先去 完成检查人员抽取,然后后一同前往检查。

注意事项:可通过电脑端【任务详情】-【执行情况】催办相关部门进行抽取人员。

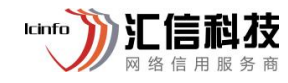

| 任务<br>务详情 | 5理 / 任务详情     |            |         |             |        |     |        |           |     |     | <ul> <li><ul> <li><ul> <li><ul></ul></li></ul></li></ul></li></ul> |
|-----------|---------------|------------|---------|-------------|--------|-----|--------|-----------|-----|-----|--------------------------------------------------------------------|
| 任务        | 洛称:           |            |         |             |        |     |        |           |     |     |                                                                    |
| 任务        | 骑病号:          |            |         | 任务类型: 跨机构   |        |     |        |           |     |     |                                                                    |
| 1<br>务执行  | 疗状态: 执行中      |            |         | 本机构执行状态:已完成 |        |     |        | 公示状态: 已公示 |     |     |                                                                    |
| 基本信       | 息对象抽取         | 执行情况       | 检查人员    |             |        |     |        |           |     |     |                                                                    |
| 牵         | 头/配合领域:       |            | ~       | 地区: 请送      | 提区划    |     | $\sim$ | 执行状态:     | 全部  |     | ~                                                                  |
|           |               |            |         | Q <u>=</u>  |        |     |        |           |     |     |                                                                    |
| )尚有(      | ● 个机构待下发, ● 个 | 机构待抽查人员, 0 | 个机构检查中。 |             |        |     |        |           |     |     |                                                                    |
| 序号        | 牵头/配合领域       | 地区         | 检查机构    | 执行状态        | 检查对象数量 | 待检查 | 已检查    | 待审核       | 已审核 | 待完结 | 操作                                                                 |
| 1         |               |            |         | 已完成         |        |     | 点击这里   | 显示详细情况    |     |     | 详情                                                                 |
| 2         | 市场监管          |            |         | 执行中         |        |     | 点击这里   | 显示详细情况    |     |     | 催办<br>情                                                            |
| 3         |               |            |         | 已完成         |        |     | 点击这里   | 显示详细情况    |     |     | 详情                                                                 |
| 4         | 农业农村          |            |         | 已完成         |        |     | 点击这里   | 显示详细情况    |     |     | 详情                                                                 |

#### 1.2. 如何通过执法平台完成双随机抽查事项的覆盖?

双随机抽查事项覆盖需要通过创建双随机任务并完成检查实现覆 盖。

操作方法:

登录执法平台-【监管方式/监管实施】-【双随机抽查】-【抽查任务设置】-【抽查任务管理】模块,使用未覆盖的双随机抽查事项设置任务,并完成检查任务。

温馨提示:

1、具体操作流程可通过行政执法平台【首页】-【帮助中心】-【操 作指南】,点击【更多下载】,下载操作手册《执法平台 4-双随机抽 查检查操作说明》进行查看。

2、检查结果不能为"无法开展检查"或"标记为不查项",未录 入表单的检查结果无法完成双随机抽查事项的覆盖。

#### 1.3. 如何通过执法平台提高本部门的信用规则应用率?

可以通过创建双随机任务,在抽取检查对象的时候去设置"关联信

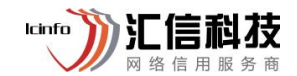

用规则"。

操作方法:

登录执法平台-【监管方式/监管实施】-【双随机抽查】-【抽查任务设置】-【抽查任务管理】模块,新建双随机任务,在抽取检查对象的时候去设置"关联信用规则"即可。

温馨提示:

1、具体操作流程可通过行政执法平台【首页】-【帮助中心】-【操作指南】,点击【更多下载】,下载操作手册《执法平台 4-双随机抽查检查操作说明》进行查看。

2、信用规则应用率只统计双随机任务。

1.4. 设置双随机/专项任务的时候,关联计划时选不到需要的年度计

#### 划,如何处理?

设置任务时,若选择不到对应计划,请按以下流程进行排查:

1、确认当前时间是否在计划期限内,超出计划期限外的时间设置
 任务则计划无法被关联;

2、确认创建的计划与设置的任务类型是否一致,本机构任务只能 关联本机构检查计划,跨机构任务同理;

3、确认是否为上级下发的计划,上级下发的计划需要先到【年度 计划管理】-【收到的计划】界面操作接收;

#### 1.5. 双随机任务设置的时候,为什么部分抽查事项不能删除?

双随机任务设置的时候,任务来源可以选择"抽查任务"和"临时任

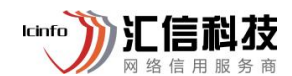

务",若选择的是"抽查任务",系统会自动带入计划中已设置的抽查事项,这部分事项是不允许删除的,设置任务的时候,还可以继续添加 其他未添加的抽查事项,这部分事项在检查对象未抽取前是允许删除 的。

注意事项:添加抽查事项的时候,系统默认选择该事项下所有的 检查表单,若检查中只需要使用一张检查表单,可以点击"选择表单" 进行调整,左侧为不需要的检查表单,右侧为本次检查需要的检查表 单。

| * 抽查类型:       | 选择检查表单    |   |     |                       | Х                              |        |
|---------------|-----------|---|-----|-----------------------|--------------------------------|--------|
| 抽取比例要求:       | 0项 选择检查表单 |   | 9项  | 已选择的检查表单              |                                |        |
| 检查工作要求:       | 名称        |   |     | 名称                    |                                |        |
| 说明:           |           |   |     | 个体工商户登记事项监督检查表        |                                |        |
|               |           |   |     | 企业登记事项监督检查表           |                                |        |
|               | 暂无数据      |   |     | 农民专业合作社登记备案事项监督检查表    |                                |        |
|               |           | < |     | 外国企业常驻代表机构登记备案事项监督检查表 |                                |        |
| * 抽査事项: 占 添加技 |           | > |     | 公司登记备案事项监督检查表         | $\sim \lambda_{c}$             |        |
| 序号 (          |           |   |     | 个体工商户登记备室事项监督检查表      |                                | 操作     |
|               |           |   |     | 非公司制企业法人登记备案事项监督检查表   | 對记备案事项监督检查表,个<br>事项监督检查表,外国企业常 |        |
|               |           |   |     | 个人独资企业登记储震事项监督检查表     | 已备案事项监督检查表,个体<br>是事项监督检查表,公司登记 |        |
| 1 1           |           |   |     | 合伙企业登记备案事项监督检查表       | 金查表,合伙企业登记备案事<br>企业登记事项监督检查表,  | 选择表单制除 |
|               |           |   | < 1 | >                     | 工登记备案事项监督检查表<br>去人登记备案事项监督检查   |        |
|               |           |   |     | 痛会取消                  |                                |        |

#### 1.6. 设置任务时,发现现有检查表单不适用,如何新增?

1、双随机抽查检查表单,需要反馈省级部门统一制定检查表单;

2、重点检查(即时、专项)检查表单,支持省市县自行配置,

(1)如果是全省适用的检查表单,建议联系省级部门统一配置, 市县级可以直接选用上级设置的表单;

(2)如果通用表单无法满足监管要求情况下,可按需设置本地所需的新版表单:

lcinfo

操作方法:登录浙江省行政执法监管(互联网+监管)平台 http://zjzfpt.zjzwfw.gov.cn/v2/#/passport/login【首页】-【帮助中心】-【操作指南】,点击【更多下载】,下载操作手册《执法平台2-监管 事项、实施清单、检查表单关系和操作说明》进行查看。

注意事项:具体表单使用要求以业务主管部门要求为准。

#### 1.7. 双随机抽查任务,如何操作"调整检查机构"?

双随机抽查任务,调整检查机构步骤如下:

1、请打开浙江省行政执法监管(互联网+监管)平台
 http://zjzfpt.zjzwfw.gov.cn;

2、浙江省行政执法监管平台后,请点击【监管方式/监管实施】 【双随机抽查】-【抽查任务设置】-【抽查任务管理】-【调整检查机构】;

3、调整检查机构页面找到需要调整的主体,点击【调整】,可对 已经下发的实施机构进行调整,并且能看到主体的调整记录,同时也 支持"批量调整"。

注意事项: 双随机抽查任务, 调整检查机构前提是"实施检查机构未抽取检查人员", 若实施检查机构已抽取检查人员, 则无法操作 调整检查机构。

| 🤮 浙江省行政执法监督         |                                  | 传统模式 ▼   □         | L (2)       |
|---------------------|----------------------------------|--------------------|-------------|
| 倉 首页                | 间载於告诉約                           |                    |             |
| <b>Q</b> 全景查询(一库) ~ |                                  |                    |             |
| ■ 监管依据 ~            | 住好名称: 詳細人                        | 任务类型: 全部<br>主体 条称: |             |
| ▲ 监管主体 ~            | THAT HERETHACT                   | 王冰曰小,              |             |
| 监管对象 >              |                                  |                    |             |
| ☆ 监管事项 ~            |                                  |                    |             |
| ☑ 监管方式/监管实施 €       | 序号 任务编号 任务名称 主体名称 主体编码 主体类型 检查机构 | 任务类型管辖机构           | 操作          |
| 双随机抽查 ②             |                                  |                    | 调整调整记录      |
| 抽查事项管理 ~            | ₩前1/1億 ±1億                       |                    | 52 11 20 25 |
| 抽查计划设置 >            |                                  |                    | uv mi± U    |
| 抽查任务设置 3 🔺          |                                  |                    |             |
| 抽查任务管理              |                                  |                    |             |
| 调整检查机构 🙆            |                                  |                    |             |
| 调整检查人员              |                                  |                    |             |
| 抽查任务实施 >            |                                  |                    |             |
| 抽查结果公示 >            |                                  |                    |             |
| 🧶 浙江省行政执法监督         | 查(互联网+监管)平台                      | 传统模式 ▼ □           | I 🥘         |
| <b>會</b> 首页         | 调载检查机构                           |                    |             |
| Q 全景查询(一库) ~        | 指派检查机构 ×                         |                    |             |
| ■ 监管依据 >            |                                  | 任务央型: 主部<br>主体名称·  |             |
| 1. 监管主体 ~           |                                  | THEN               |             |
| ₩ 监管对象 ~            | 取消 施定                            |                    |             |
| ◆ 监管事项 ~            |                                  |                    |             |
| ☑ 监管方式/监管实施 ▲       | 序号 任务编号 任务名称 主体名称 主体编码 主体类型 检查机构 | 任务类型管辖机构           | 操作          |
| 双随机抽查 ^             |                                  |                    | 调整调整记录      |
| 抽查事项管理 🗸            | 当前1/16 年18                       |                    | 5× 31 - 5   |
| 抽查计划设置 >            |                                  |                    |             |
| 抽查任务设置 ^            |                                  |                    |             |
| 抽查任务管理              |                                  |                    |             |
| 调整检查机构              |                                  |                    |             |
| 调整检查人员              |                                  |                    |             |
| 抽查任务实施 >            |                                  |                    |             |
| 抽查结果公示 >            |                                  |                    |             |
|                     |                                  |                    |             |

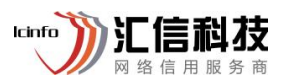

| <b>QI-4-DD-17</b><br>执法人员》 | 公备 | -手册             |          |      |      |      |      | lc               | info )) ;  |        | 山枝<br><sub>服务商</sub> |
|----------------------------|----|-----------------|----------|------|------|------|------|------------------|------------|--------|----------------------|
| 🔮 浙江省行政排                   | 法监 | 管(互联网+监管)平台     |          |      |      |      |      |                  | ⊒          |        | ۲                    |
| <b>會</b> 首页                |    | 调整检查机构          |          |      |      |      |      | _                |            |        |                      |
| Q、全景查词 (一库)                | ~  | (【杂文称: 法约 )     | 检查机构调整纪录 |      |      |      |      | X<br>(江客迷刑) (今年) |            |        |                      |
| 📓 监管依据                     | ~  | 主体举型: 话洪琛主体     |          |      |      |      |      | 主体名称:            |            |        |                      |
| 1. 监管主体                    | ~  | THOUSE INSTRUCT |          |      | 关闭   |      |      |                  |            |        |                      |
| ■ 监管对象                     | ¥  |                 |          |      |      |      |      | _                |            |        |                      |
| ◆ 监管事项                     | ~  | ∠ 批星调整          |          |      |      |      |      |                  |            |        |                      |
| ■ 监管方式/监管实施                | ~  | 序号 任务编号         | 任务名称     | 主体名称 | 主体编码 | 主体类型 | 检查机构 | 任务类型             | 管辖机构       | 操作     |                      |
| 双随机抽查                      | ~  |                 |          |      |      |      |      |                  |            | 调整调整记  | 灵                    |
| 抽查事项管理                     | ~  | <b></b>         |          |      |      |      | -    |                  |            |        |                      |
| 抽查计划设置                     | ~  | 当前1/1条,共1条      |          |      |      |      |      | < 1              | > 10 条/页 \ | /   跳至 | 页                    |
| 抽查任务设置                     | ~  |                 |          |      |      |      |      |                  |            |        |                      |
| 抽查任务管理                     |    |                 |          |      |      |      |      |                  |            |        |                      |
| 调整检查机构                     |    |                 |          |      |      |      |      |                  |            |        |                      |
| 调整检查人员                     |    |                 |          |      |      |      |      |                  |            |        |                      |
| 抽查任务实施                     | ~  |                 |          |      |      |      |      |                  |            |        |                      |
| 抽查结果公示                     | ~  |                 |          |      |      |      |      |                  |            |        |                      |

#### 1.8. 双随机任务设置的时候, 抽查事项选择不到, 如何处理?

地市:省级部门统一管理抽查事项,需要反馈省级部门统一处理; 省级:拥有业务管理员(省级)角色人员登录执法平台,在【监 管事项】-【抽查事项清单】-【抽查事项管理】模块可以操作抽查事项

新增、修改、禁用。

操作方法:登录浙江省行政执法平台【首页】-【帮助中心】-【操 作指南】,点击【更多下载】,下载操作手册《执法平台 4-双随机抽 查检查操作说明》进行查看。

注意事项:为了双随机检查事项能够正常运用,若新增双随机检查事项请及时配置该事项的检查表单。

#### 1.9. 机构类对象与附属类对象,如何进行关联?

机构类对象与附属类对象需要操作关联的,可以登录浙江省行政 执法监管平台(http://zjzfpt.zjzwfw.gov.cn/v2/#/passport/login),

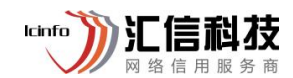

登录后点击【监管对象】-【综合对象库管理】,点击对应主体后方的 【标注】进行操作关联即可。

1.10. 如何查询本部门已认领的监管事项/抽查事项?

需要查询本部门已认领的监管事项/抽查事项的,请登录浙江省行 政执法监管平台(http://zjzfpt.zjzwfw.gov.cn/v2/#/passport/login),登 录后点击【监管事项】-【监管事项清单】-【事项目录查询】,选择"监 管事项/抽查事项"进行查询。

| 🤮 浙江省行政            | 丸法监管 | 管 ( 互联网+监管 ) 平  | 档                                      |                                    |                                  |                           |            | 传统模式 🔻 📃 省市场监管局 | 5 (A.   🚍 🙆 |
|--------------------|------|-----------------|----------------------------------------|------------------------------------|----------------------------------|---------------------------|------------|-----------------|-------------|
| <b>會</b> 首页        |      | 事项目录查询          |                                        |                                    |                                  |                           |            |                 |             |
| <b>Q</b> 全景查询 (一库) | ~    | 监管事项 抽题         | 查事项                                    |                                    |                                  |                           | 选择查看机构: 省) | 市场监管局(省知识产权局) 🗙 | ~           |
| ■ 监管依据             | ~    | 21 0866/1978712 | ·□==================================== | ****                               |                                  | 16-22                     |            | N-az Pall       |             |
| <b>此</b> 监管主体      | ~    | 1605            | 行政处罚: 775<br>行政强制: 29                  | 大吹国家争项的首争项<br>已关联: 639<br>主关联: 966 | 关联到: 140 个国家主项<br>关联到: 569 个国家主项 | <u>置官方</u> 式,<br>双随机: 392 | 重点监管: 325  |                 | 1564        |
| ■ 监管对象             | ~    |                 | 其 它:3                                  |                                    | X403. 200 1 Mar 1 9              |                           |            | 10 M 10 0       |             |
| \$ 监管事项            | ^    | 事项名称            | : 请输入                                  | 4                                  | 事项编码: 请输入                        |                           | 领域/条线: 请选择 |                 |             |
| 监管事项清单             | ^    | 分类              | : 全部                                   | ✓ 关联的国家事                           | 事项子项: 全部                         | ~                         | 监管方式: 请选择  | ~               |             |
| 监管事项查询             |      |                 |                                        |                                    |                                  |                           |            |                 |             |
| 事项目录查询             |      |                 |                                        |                                    | Q 查询                             | ○ 重置 器 更多                 |            |                 |             |
| 监管事项管理             | ĺ    | 批量分配处室          |                                        |                                    |                                  |                           |            |                 |             |
| 检查实施清单             |      | 全选 事顶编          | 码 事项名称                                 |                                    | 分类 条线                            | 授权方式                      | 关联的国家事项子项  | 国家子顶编码          | 操作          |
| 抽查事项清单             | Ý    | 1 330631        | 642000 对电梯维护保养单<br>转包、分包维护保            | I位转包、分包或者变相<br>I养业务的行政检查           | 行政检查 市场                          | 监管 认领                     |            |                 | 分配处室        |

#### 1.11. 掌上执法中如何添加不在综合库中的监管对象?

掌上执法中可以进行手动添加自然人主体、设施设备、场地场所 这三类主体。

操作步骤如下:登录掌上执法后,首页点击【更多应用】-【对象 管理】,在页面右下角【手动添加】选择需要添加的主体类型,根据 提示信息补充完整相关信息后提交成功即可。

注意事项:掌上执法中添加监管对象,适用于少量主体且较紧急的情况,若为大批量数据,需登录执法平台,通过【监管对象】-【综 合对象库管理】选择相应的主体类型进行维护。 QI-4-DD-17 lcinfo 汇信i 执法人员必备手册 网络信用服务i 🧶 浙江省行政执法监管 (互联网+监管)平台 传统模式 🔻 📃 🛛 省市场监管局 (省... 📔 路燕 宜 含 首页 特种设备 **Q** 全景查询 (一库) 设备名称: 请输入设备名称查询 设备编号: 请输入设备编号查询 设备类型: 请选择设备类型 ■ 监管依据 管辖人员: 请输入姓名查询 管辖单位: 请选择 片区/网格: 请选择片区/商圈 ▲ 监管主体 Q 曲約 の 重要 出 更多 监管对象 東条・ ⊖ 批量移動 综合对象库管理 ┛ 导入监管对象 序号 设备名称 设备编号 设备类型 责任主体 证件号码 操作 机构类对象 ☑ 导入监管标约 浙江海德曼智能装备股份有限 电引驱动载货电梯 312010445202000806 由梯 913310211483889459 标注 移除 □ 导出监管对象 人员类对象 平衡重式叉车 511010002201831477 起重机械 杭叉集团股份有限公司 9133000014304182XF 标注 移除 附属类对象 511010002201899855 平衡重式叉车 起重机械 CPC 杭叉集团股份有限公司 9133000014304182XR 标注 移除 二厂区208车间技改工程 标注 移除 压力管道 浙江永太科技股份有限公司 91330000719525000 设施设备 场地场所 乙二醇单甲醚管道 压力管道 浙江永太科技股份有限公司 91330000719525000 标注 移開

1.12. 浙江省行政执法监管(互联网+监管)平台,发起专项任务零对

#### 象下发后,执法人员掌上执法需要如何操作完成该任务?

浙江省行政执法监管(互联网+监管)平台,发起专项任务零对象 下发后,执法人员进入掌上执法点击首页中搜索检查对象或进入【更 多应用】-【对象管理】选择需要检查的主体,点击【加入专项任务】 进行执法检查即可。

| 掌上执法 *** ×                                     | < 详情 ···· ×                                                                                                    | く 选择专项检查计划 ·•• ×                                         |
|------------------------------------------------|----------------------------------------------------------------------------------------------------|----------------------------------------------------------|
| Q 企业/统一社会信用代码/地址                               |                                                                                                    | 任务名称:                                                    |
|                                                | <ul> <li>(1) た</li> <li>(1) た</li> <l< th=""><th>任务编号: (2021) 12号<br/>任务期限: 2021-08-27-2021-10-30<br/>任务说明:</th></l<></ul> | 任务编号: (2021) 12号<br>任务期限: 2021-08-27-2021-10-30<br>任务说明: |
|                                                | ◆信用评分:400 ◆信用等级:C级                                                                                                    |                                                          |
| ● ● ● ● ● ● ● ● ● ● ● ● ● ● ● ● ● ● ●          | 法定代表人/责责 注册资本 或立时间<br>人 5000万元 2009-08-21                                                                                                    |                                                          |
| ★ ※ ※ ※ ※ ※ ※ ※ ※ ※ ※ ※ ※ ※ ※ ※ ※ ※ ※ ※        | 法定代表人 史多联卷人(1) >                                                                                                    |                                                          |
| 我的待办 切换部门 >>                                   | 杭州市 美多地址(1) >                                                                                                    |                                                          |
| ·浙江省市场监督管理局(浙江省知识产 3                           | <sup>营结单位</sup><br>省市场监管局(省知识产权局) 移徐管辖                                                                                                    |                                                          |
| 省市场监管局(省知识产权局) 查看 >                            | 前人本板管轄 指派下板管辖 主体标注 加入专项任务                                                                                                    |                                                          |
| <b>执法检查 2 事件核查 0</b><br>⊙最近期限 2022-03-31 ○最近期限 | 关联附属客体                                                                                                    |                                                          |
| <b>待审批 0 待跟进 1</b><br>②最近期限- ②最近期限 2022-01-19  | 2010 項目工程 场此场所 持定人员                                                                                                    |                                                          |
| 1 R                                            | 待查任务(0) 创建巡查任务                                                                                                    | 加入                                                       |

注意事项:若无需继续添加检查对象,任务执行部门可登录浙江省行政执法监管(互联网+监管)平台-点击【监管方式/监管实施】-

lcinfo 阶

【重点专项检查】-【专项检查任务设置】-【专项任务管理】-【待完成】选中对应的任务,点击【结束任务】可将任务结束。

#### 1.13. 双随机跨机构任务, 如何删除?

双随机跨机构任务,由牵头部门任务设置完成后向配合部门发起 邀约,若配合部门任务邀约的时候操作了拒绝邀约,牵头部门可自行 在系统中找到对应任务点击【确认联合任务】-【废除任务】。

| 浙江省行政          | 效执法出 | 监管 ( 互联网+                           | ·监管) 平 <del>(</del> | 台            |                      |                   |                  |                                    |      | 传统模式                   | .▼ ⊒              |              | Ω  |
|----------------|------|-------------------------------------|---------------------|--------------|----------------------|-------------------|------------------|------------------------------------|------|------------------------|-------------------|--------------|----|
| 监管事项           | ×    | 抽查任务管理                              | Ŧ                   |              |                      |                   |                  |                                    |      |                        |                   |              |    |
| 监管方式/监管家       | 定施 ^ | 抽查任务管                               | 管理                  |              |                      |                   |                  |                                    |      |                        |                   |              | 在线 |
| 双随机抽查          | ^    | 任务确定                                | 人 (1)               | 抽取对象 (0)     | 抽取人员                 | (0) 術             | 持完成 ( <b>0</b> ) |                                    |      |                        |                   |              | 客  |
| 抽查事项管理         | - ×  | 任务名称                                | <b>尔:</b> 请输入       |              |                      | 任务                | 5编号: 请输入         | c                                  |      | 制定机构                   | : 请选择             | ~            | Hb |
| 抽查计划设置         | i ~  | 任务年期                                | 度: 2023             |              | ~                    | 执行                | <b>示状态</b> : 全部  |                                    | ~    | 任务来源                   | : 全部              | ~            |    |
| 抽查任务设置         | i ^  |                                     |                     |              |                      |                   | Q 査询             | の 重置 話 更多                          | 3    |                        |                   |              |    |
| 抽查任务管          | 理    | 日 添加                                | <del>I</del> 务      |              |                      |                   |                  |                                    |      |                        |                   |              |    |
| 调整检查机          | 构    | <ul> <li>今年共</li> </ul>             | 转9个任务,其             | 具中本部门 0 个, 跟 | <del></del> 9 个, 待处理 | 任务1个.历年           | 剩余待处理任务          | 1个.                                |      |                        |                   |              |    |
| 调整检查人          | 员    | ·<br>序号                             | 抽查任务名称              | 抽查(          | <del>王</del> 务编号     | 任务来源              | 任务类型             | 执行状态                               | 公示状态 | 制定机构                   | 牵头领域              | 操作           |    |
| 抽查任务实施         | i Y  | 1                                   | *****               | 201          | and trent M          | 临时任务              | 跨机构              | • 待联合部门确认                          | 未公示  | 8/1/62/2014 (MR        |                   | 详情 确认联合任务    |    |
| 抽查结果公示         | ÷ ×  | 2                                   |                     |              |                      | 抽查:十別             | 腔机构              | • 法本部门确认                           | 主公示  |                        |                   | 洋橋 确认激约      |    |
| 抽查结果查询         | ]    | E                                   | from the            |              |                      | 加重自初              | 6-10 (1-54       | <ul> <li>Idv4vDbi 14084</li> </ul> | ACAN |                        |                   | PTIN WORKSED |    |
| 任务编号:<br>任务类型: | 浙市监抽 | 查 (2023) <u>測</u> 20号               |                     |              | 任务名称<br>计划期限         | 夸机构联 <sup>、</sup> | 合任务邀             | 约确认单                               |      | 任务分类: 双随<br>任务期限: 2023 | 机<br>年04月06日 至 20 | 23年04月12日    |    |
| 任务来源:          | 临时任务 |                                     |                     |              | 抽查计划                 | l: -              |                  |                                    |      |                        |                   |              |    |
| 参与机构:          | 序号   | 牵头/配合                               | 机构                  |              | f                    | F务方式              | 牵头/配合领域          | 责任处室                               | 状态   | 理由 联                   | 络员                |              |    |
|                | 1    | 牵头机构                                |                     |              | 4                    | 常规                |                  |                                    |      |                        |                   |              |    |
|                | 2    | 配合机构                                | 81.000              |              | 3                    | 常规                | 1008             |                                    | 已拒绝  | HARA B                 |                   |              |    |
|                |      |                                     |                     |              |                      |                   |                  |                                    |      |                        |                   |              |    |
| 抽查事项:          | 序号   | 所属机构 爭                              | 顶编码                 | 事项名称         |                      |                   |                  |                                    |      | 检查表单                   |                   |              |    |
|                | 1    | 10.000<br>881.00<br>0.0000<br>/1000 |                     |              |                      |                   | - 821 - 1414     |                                    |      |                        |                   |              |    |
|                |      |                                     |                     |              |                      | 废除                | 任务               | 返回                                 |      |                        |                   |              |    |

注: 若配合部门同意邀约,则无法操作作废任务。

#### 1.14. 掌上执法执法人员账号登录显示非执法人员,如何处理?

部门管理员登录行政执法平台,【系统管理】-【成员管理】-【用

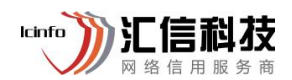

户管理】找到人员账号点击编辑重新保存一下,是否执法人员显示'是' 之后在重新登录掌上执法。

| 🤮 浙江省行政执       | 法监管        | 膏 ( 互联网+监 | 管)平台          |                 |               |                          |           |         |            |      |                          |          | 传统模式 🔻 🗌 🗖 | 2   省市场监 | 21月(省… |  |
|----------------|------------|-----------|---------------|-----------------|---------------|--------------------------|-----------|---------|------------|------|--------------------------|----------|------------|----------|--------|--|
| <b>會</b> 首页    |            | 首页 × 用/   | ⇒管理 ×         |                 |               |                          |           |         |            |      |                          |          |            |          |        |  |
| Q 全景查询 (一库)    | ~          | 成员用户管理    | 1             |                 |               |                          |           |         |            |      |                          |          |            |          |        |  |
| ■ 监管依据         | ~          | 用户        | 5: 请输入用/      | 中名查询            |               |                          | 姓名:       | 请输入姓名查询 | ij         |      |                          | 手机号:     | 请输入手机号查询   |          |        |  |
| <b>的。</b> 监管主体 | ~          | 机构选择      | <b>肇:</b> 请选择 |                 |               | ×                        | P講邀活:     | 全部      |            |      | ~                        |          |            |          |        |  |
| ■ 监管对象         | ~          |           |               |                 |               |                          | 1         | Q 直询    | の重置        | 器 更多 |                          |          |            |          |        |  |
| ⋧ 监管事项         | ~          | 0.114     |               |                 |               |                          |           |         |            |      |                          |          |            |          |        |  |
| ☑ 监管方式/监管实施    | ~          | ● 共有 202  | 9 个人员 现法      | 人员 317 个, 县中 31 | 17 个现法人员App已版 |                          | 1017      |         | <b>C</b> N |      | 11 22 10 11              | 14004040 |            |          | 10.0   |  |
| ◎ 监管应用         | ~          | 序号        | 用户省 🗧         | XER ÷           | 手机号 ⇒         | 19149 ¢                  | Hel. 7 ¢  |         | 区划         | 人员性质 | 挂职利用                     | 挂职部门     | 是否执法人员     | 战势网用户    | iætt:  |  |
| 田 监管百动         |            | 1         |               | 67-             |               | 浙江會市场區會管理局<br>(浙江省知识产权局) | 信息化报      | 数术组-汇信  | 浙江省        |      | -                        | ~        | 是          | 2        | 编辑     |  |
| 四 续计分析 (一阕)    |            | 2         | -             |                 |               | 浙江省市场监督管理局<br>(浙江省知识产权局) | 信息化技      | 5术组-汇信  | 浙江省        |      | e                        | æ.       | 是          |          | 编辑     |  |
| ■ 系统管理         | <b>,</b> ( | 3         |               |                 |               | 浙江省市场监督管理局<br>(浙江省知识产权局) | 信息化技      | 数术组-汇信  | 浙江省        |      | ~                        | ~        | 是          |          | 编辑     |  |
| 成员管理           | ^          | 4         |               |                 | 1111111111    | 浙江省司法厅                   | 技术支持      | 5       | 浙江省        | 挂职中  | 浙江省市场监督管理局<br>(浙江省知识产权局) | 信息化技术组   | 是          |          | 编辑     |  |
| 用户管理           |            | 5         |               | 1110            |               | 浙江省市场监督管理局<br>(浙江省知识产权局) | 食品流通<br>处 | 安全监督管理  | 浙江省        |      | -                        | 151      | 是          | -        | 编辑     |  |

1.15. 执法人员库添加执法人员,提示 "该人员属于机构,已在执 法人员库中"如何处理?

需对应部门/机构登录浙江省行政执法监管(互联网+监管)平台(http://zjzfpt.zjzwfw.gov.cn/v2/#/passport/login),点击【系统管理】--【成员管理】--【用户管理】输入执法人员信息查询到后,点击人员后方"编辑"进入核对人员信息,正确无误则点击"确定"重新刷新一下数据即可。

| 首页            |         |             |              |           |                                                  |              |       |            |        |      | 199819934           |          |    |
|---------------|---------|-------------|--------------|-----------|--------------------------------------------------|--------------|-------|------------|--------|------|---------------------|----------|----|
|               | 首页 × 用  | 户管理 ×       |              |           |                                                  |              |       |            |        |      |                     |          |    |
| 全景查询 (一库) 🏾 🎽 | 成员用户管理  | 里           |              |           |                                                  |              |       |            |        |      |                     |          |    |
| 监管依据 >        | 用户名     | : 请输入用户名    | 查询           |           |                                                  | 姓名:          | 请输入姓: | 名查询        |        | 手机   | <b>寻</b> : 请输入手机号查询 |          |    |
| 监管主体 >        | 机构选择    | : 请选择       |              |           | ~                                                | APP端激活:      | 全部    |            |        | ×    |                     |          |    |
| 监管对象 >        |         |             |              |           |                                                  | i i          | Q查询   | の重要        | 器 更多   |      |                     |          |    |
| 监管事项 >        |         |             |              |           |                                                  |              |       |            |        |      |                     |          |    |
| 监管方式/监管实施 💙   | ● 共有 20 | 25 个人员, 执法人 | 员 313 个,其中 3 | ★ App角色:  | 🗌 未分配角色                                          | 0/8          |       | □ 已分配角色    | 0/1    | 对应权限 |                     |          |    |
| 监管应用 >        | 序号      | 用户名 💠       | 姓名⇔          |           | 搜索                                               | ٩            |       | 搜索         | ٩      |      | 挂职部门                | 是否 操作    |    |
| 监管互动 🛛 🖌      |         | post line   | 1.000        |           | <ul> <li>市监食品评级人员</li> <li>辅助执法人员(通用)</li> </ul> | き(用)         |       | □ 执法管理员(通) | 用)     |      |                     | 是编辑      |    |
| 统计分析 (一图) 💙 🕻 | 2       |             | 6.0-         |           | □ 高层领导                                           | <b>T</b> 1   |       |            |        |      |                     | 是编辑      |    |
| 系统管理 ^        | 3       |             | 84- 🛄        |           | □ −版約法人员(高)                                      | +1)<br>腔)    |       |            |        |      | 10111-010           | 否编辑      | 1  |
| 成员管理 ^        | 4       |             | 10.00        |           | <ul> <li>大综合-紧急任务</li> <li>案件办理(新)</li> </ul>    |              |       |            |        |      |                     | 是编辑      |    |
| 用户管理          | 5       |             |              |           | □ 案件办理                                           |              |       |            |        |      | 10000               | 否编辑      | Į  |
| 机构管理          | 6       |             |              | * 領域权限:   | 市场监管                                             |              |       |            |        | 10 ~ |                     | 是编辑      | 1  |
| 联络员管理         | 7       |             |              | * 數据范围: 🤅 | 所屬区划 〇 所属                                        | 扈区划及下级区划     | 1     |            |        |      |                     | 是编辑      | í. |
| 区划管理 >        | - 8     |             |              |           |                                                  |              |       |            |        |      |                     | 是编辑      |    |
| 系统运维 >        |         |             | _            |           |                                                  |              |       |            | ROLE B | (m)  |                     |          |    |
|               |         |             |              |           |                                                  | and the late |       |            | 加工員    |      |                     | 7座 44918 |    |

lcinfo

汇信利及

#### 1.16. 双随机抽查/专项检查任务,如何操作"调整检查机构"?

登录浙江省"大综合一体化"执法监管数字应用,在首页核心业 务区点击【行政检查】进入【工作台】-【行政检查】菜单,调整检查 机构步骤如下:

双随机抽查:点击【双随机抽查】-【抽查任务设置】-【调整检查 机构】可点击【更多】输入"任务编号"和"检查机构"查询后进行 调整,支持批量调整。

专项检查:【重点专项检查】-【专项检查计划设置】-【调整检查 机构】,可点击【更多】输入"任务编号"和"检查机构"查询后进 行调整,支持批量调整。

| <b>QI-4-DD-17</b><br>执法人员必备 | 手册     |              |               |                                            |       |              |                                                                                                    |         |                  |          | <b>汇信</b> 〕<br>网络信用 | <b>的技</b><br>服务商 |
|-----------------------------|--------|--------------|---------------|--------------------------------------------|-------|--------------|----------------------------------------------------------------------------------------------------|---------|------------------|----------|---------------------|------------------|
| 🤮 浙江省"大综合—                  | 体化"执法监 | 管数字应用 (      | <b>* Fina</b> |                                            |       |              |                                                                                                    | 请输入搜索内容 |                  | Q        |                     | <b>•</b>         |
| 大综合一体化-执法侧 😑                | 工作首页 调 | 整检查机构 ×      |               |                                            |       |              |                                                                                                    |         |                  |          |                     |                  |
| ② 行政检查 ^                    | 调整检查机构 |              |               |                                            |       |              |                                                                                                    |         |                  |          |                     |                  |
| 综合查一次                       | 任务名称:  | 请输入          |               |                                            | 任务编号: | 请输入          | B.B.                                                                                                    | 任       | 务类型: 全部          |          | ~                   | 10.1813.01       |
|                             | 主体类型:  | 请选择主体类型      | ~             |                                            | 主体编码: | 请输入          |                                                                                                    | 主       | 体名称: 模糊          | 受索       |                     |                  |
| 油量计划设置 ~                    | 检查机构:  |              | 1             |                                            | 管辖机构: | 请选择          | ~                                                                                                    |         | 地址: 请输入          | \        |                     |                  |
| 抽查任务设置 へ                    | 登记机关:  | 请选择          | ~             |                                            | 指派人:  | 请输入          |                                                                                                    | 指       | <b>派日期</b> : 开始B | 前 🗇 ~ 结核 | 时间                  | $\bigcirc$       |
| 抽查任务管理                      |        |              |               |                                            |       | Q. 査询 🛛 ① 重置 | ◎ 收起                                                                                                    |         |                  |          |                     | 在线支持             |
| 调整检查机构                      | ∠ 批量调整 | 批量调整         |               |                                            |       |              |                                                                                                    |         |                  |          | 单个调整                | 1                |
| 调整检查人员                      | 序号     | 任务编号         | 任务名称          | 主体名称                                       | 主体编码  | 主体类型         | 检查机构                                                                                                    | 任务类型    | 管辖机构             | 登记机关     | 、 操作                | 意见建议             |
| 抽查任务实施 ~                    |        | 1.1 March 10 |               | 61/10/11/04/07/20<br>(01/10/11/10/04/27/20 |       |              | 1000 - 1000 - 10000 - 1000 - 1000 - 1000 - 1000 - 1000 - 1000 - 1000 - 1000 - 1 |         | 100.00           | . *180   | 调整调整记               | 10 D X           |
| 抽查结果公示 ~                    | 2      | A.L. CORNEL  |               |                                            |       |              |                                                                                                    |         |                  |          | 调整 调整记              | 入群咨询             |

注意事项:双随机抽查/专项检查任务,调整检查机构前提是"实施检查机构未抽取检查人员",若实施检查机构已抽取检查人员,则 无法操作调整检查机构。

#### 1.17. 任务下发后/检查结果录入前,如何操作调整执法人员?

登录浙江省"大综合一体化"执法监管数字应用,在首页核心业 务区点击【行政检查】进入【工作台】-【行政检查】菜单,调整检查 人员路径如下:

双随机抽查:【双随机抽查】-【抽查任务设置】-【调整检查人员】。 专项任务:【重点专项任务】-【专项检查计划设置】-【调整检查 人员】。

| 🤮 浙江省"大    | 综合一   | 体化"执法监   | 管数字应用     | <b>* 199</b> 85 |              |                                                                                                    |         |       | 请输入搜索内容 | ۵    |        |         |
|------------|-------|----------|-----------|-----------------|--------------|----------------------------------------------------------------------------------------------------|---------|-------|---------|------|--------|---------|
| 大综合一体化-管理侧 | ۲     | 调整检查人员 × |           |                 |              |                                                                                                    |         |       |         |      |        |         |
| 行政检查       | ^     | 调整检查人员   |           |                 |              |                                                                                                    |         |       |         |      |        |         |
| 综合查一次      | ×1357 | 任务名称:    | 请输入       |                 |              | 任务编号: 请:                                                                                                    | 谕入      |       | 任务类型    | 全部   |        | × 85513 |
| 双随机抽查      | ^     | 主体类型:    | 请选择主体类型   | Ŷ               |              | 主体编码: 消                                                                                                    | 输入      |       | 主体名称:   | 模糊搜索 |        |         |
| 抽查计划设置     | ~     |          |           |                 |              | ٩                                                                                                    |         | 器 更多  |         |      |        |         |
| 抽查任务设置     | ^     | ∠ 批量调整   | 勾洗后       | 北量调整            |              |                                                                                                    |         |       |         |      |        |         |
| 抽查任务管理     | 1     | 0 说明:检查  | 认员均须来自执法人 | 员库,每个对象至少2名     | 3检查人员,且1人有执法 | ŧŒ.                                                                                                    |         |       |         |      |        |         |
| 调整检查机构     | 1000  | 序号       | 主体名称      | 主体编码            | 检查人员 🕕       | 地址                                                                                                    | 主体类型    | 检查机构  | 任务编号    | 任务名称 | 任务类型 操 | 作       |
| 调整检查人员     |       | -        |           |                 |              | 1997 - 1997 - 1997 - 1997 - 1997 - 1997 - 1997 - 1997 - 1997 - 1997 - 1997 - 1997 - 1997 - 1997 - 1997 - 1997 - |         |       |         |      | 单独训    | 司整      |
| 抽查任务实施     | × i   | 1        | pairs 1   |                 | 00           |                                                                                                    | - manua | 0.000 | 1000    |      | 调      | 整调整记录   |
|            |       |          |           |                 |              |                                                                                                    |         |       |         |      |        |         |
| 抽查结果公示     | ~     |          |           |                 |              | 1.000                                                                                                    |         |       |         |      |        |         |

即时检查、专项检查、事件核查、二次核查:掌上执法-首页【更

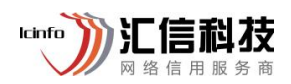

多应用】-【执法管理】-【任务指派】。

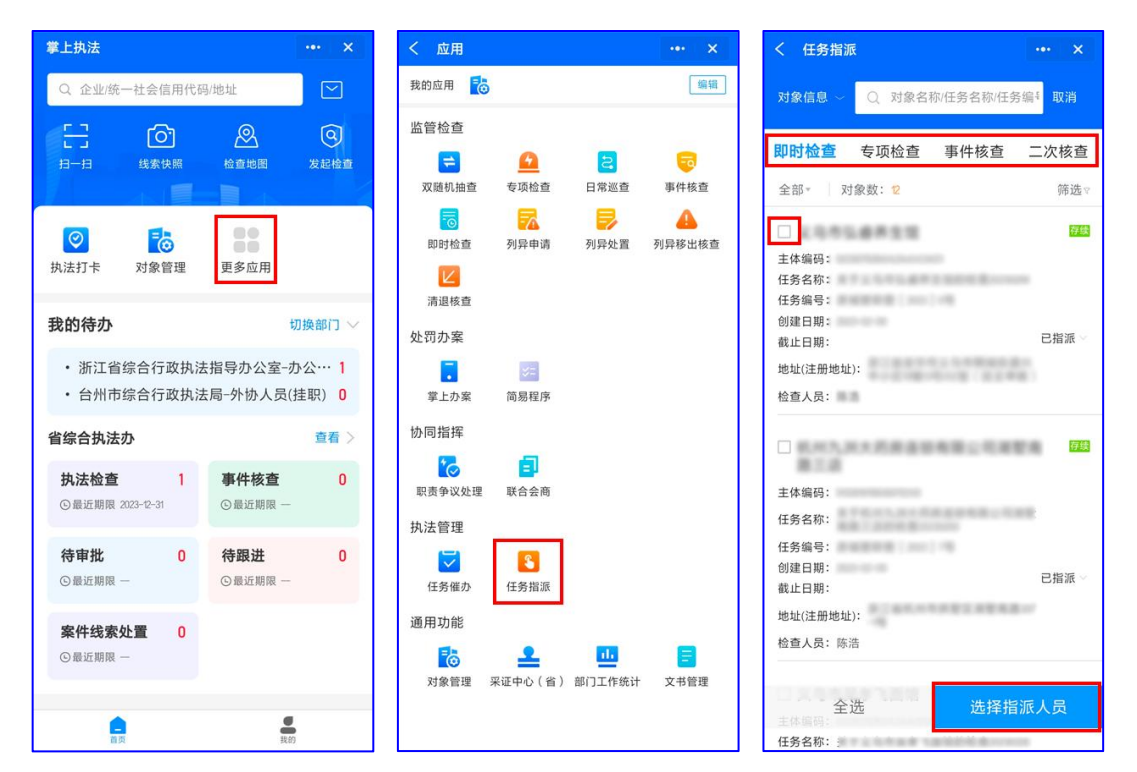

注意事项:调整执法人员前提,相关任务未操作检查结果的录入。

#### 1.18. 双随机抽查检查结果录入错误,如何处理?

双随机任务审核时,可以操作审批退回后,执法人员可重新去操 作结果的录入。

操作路径如下:进入大综合一体化工作台-【行政检查】-【双随机 抽查】-【抽查结果公示】-【检查结果审核】点击"审核"选择不通过。

| 🤮 浙江省"大    | 综合一            | 体化"执法  | 监管数字应用                                             |                             |                      |              |          |          |           |           |               |      | <b>Q</b>      |
|------------|----------------|--------|----------------------------------------------------|-----------------------------|----------------------|--------------|----------|----------|-----------|-----------|---------------|------|---------------|
| 大综合一体化-执法侧 | ۲              | 工作首页   | 检查结果审核 ×                                           |                             |                      |              |          |          |           |           |               |      | 1             |
| 行政检查       | ^              | 检查结果审  | 核                                                  |                             |                      |              |          |          |           |           |               |      |               |
| 综合查一次      | * anst         | 任务编制   | 書: 遺輸入任务编                                          | - 18 <sup>(6)(36)</sup>     |                      | 任务名称:        | 请输入任务名称  |          | 任务        | EFF: 2023 |               | ~    |               |
| 双随机抽查      | ^              | 检查对象编码 | <b>9:</b> 请输入检查对#                                  | -<br>教编码                    |                      | 检查对象名称:      | 请输入检查对象名 | 称        | 审核        | 代态: 待审核   |               | ~    |               |
| 抽查计划设置     | ~              | 检查机构   | a:                                                 |                             | ×                    | 任务结束日期:      | 开始时间     | ~ 结束时间   | 检查        | 到期: 开始时   | 间 🗇 ]~[]      | 结束时间 |               |
| 抽查任务设置     | ~              | 检查人员   | <b>员:</b> 请输入检查人员                                  | E.                          |                      | 对象类型:        | 请选择主体类型  | Ŷ        | 检查        | 吉果:       |               |      |               |
| 抽查任务实施     | ~              |        |                                                    |                             |                      |              | Q 査询 📿   | ■ 1 ● 收起 |           |           |               |      | 在线支           |
| 抽查结果公示     | <b>2</b> 0 387 | ∠ 批量审  | 核                                                  |                             |                      |              |          |          |           |           |               |      | 1             |
| 检查结果审核     |                | 0 提示:  | 1、允许对本级及下                                          | 级部门进行结果审核。肯                 | 11核退回的检查结            | 果会自动退回给录入人员  | 重新录入。    |          |           |           |               |      | 意见建           |
| 抽查结果查询     |                |        | <ol> <li>2、批量审核仅能"市</li> <li>3、●表示超过检查:</li> </ol> | 移通过"。需要退回请单<br>之日起20个工作日还未审 | 1个审核。<br>8核; • 表示超过机 | 检查之日起15个工作日还 | 未审核。     |          |           |           |               |      | >             |
| 重点专项检查     | ~              | 共有 12  | 274个对象待审核。                                         |                             |                      |              |          |          |           |           |               |      | した            |
| 即时检查       | ~              | 序号     | 检查对象名称                                             | 检查对象编码                      | 审核状态                 | 录入方式检查结果     | 后续处      | 置 检查日期   | 任务结束日期 对象 | 类型地       | 址             | 任务编号 | <sup>操作</sup> |
| 触发式检查      | × 101307       | 1      | ******                                             |                             |                      | The second   |          | 100 m    |           |           |               |      | ■核常见问:        |
| 任名誉理       | ~              |        |                                                    |                             |                      |              |          |          |           |           | 1.1.1.1.1.1.1 |      |               |

-14

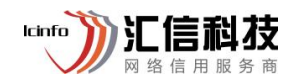

注意事项:已审批通过则无法修改。

#### 1.19. 监管对象如何操作批量标注?

进入大综合一体化工作台-【执法要素】-【执法对象】模块,找到 需操作的对象类型(机构类对象、人员类对象、附属类对象)进入操 作,可以选择批量标注或移除。

| 🤮 浙江省"大结      | 合一体化"执法监管   | 数字应用 👔 📾 📾                                                                                                    | Ð         |                                         |       | (     | 请输入搜索内容       | ٩          | -                | <b>@</b>                              |
|---------------|-------------|----------------------------------------------------------------------------------------------------|-----------|-----------------------------------------|-------|-------|---------------|------------|------------------|---------------------------------------|
| 大综合一体化-执法侧 🤅  | ▶ 工作首页 │ 检查 | 结果审核 × 机构类对象 ×                                                                                                  |           |                                         |       |       |               |            |                  |                                       |
| 🚨 行政许可        | 机物带中体的      |                                                                                                    |           |                                         |       |       |               |            |                  | -                                     |
| © 行政检查        | 机码尖土体管理     | 1.00                                                                                                    |           |                                         |       |       |               |            |                  |                                       |
| <b>屏</b> 行政处罚 | 主体类         | 型: 请选择                                                                                                    | ~ ±       | 体名称: 请输入关键字                             | 查询    |       | 统一社会信用代码:     | 请输入尾号后四位查询 |                  |                                       |
| 0             | 登记状         | 态: 存续                                                                                                    | ~ 1       | [鏞单位:                                   |       | ×     | 片区/商圈:        | 请选择片区/商圈   |                  | ~                                     |
|               | -           |                                                                                                    | 力洪丘州县长注/3 |                                         | の重置 器 | 更多    |               |            |                  |                                       |
| III 执法要素 /    |             | -                                                                                                    | 勾起归饥里你在/  | <b>夕</b> 内木                             |       |       |               |            |                  |                                       |
| 执法事项          | 14 新增主体     |                                                                                                    | 動 北量移除管場  | ⊖ 批量移除标签                                | 更多 ∨  |       |               |            |                  | 在线支持                                  |
| 执法主体          | 序号 目        | E体名称                                                                                                    | 别名 统一     | 社会信用代码                                  | 登记状态  | 法定代表人 | 管辖单位          | 主体类型       | 住所地址(注 操作        |                                       |
| 执法人员          | . 1         | LANGE CONTRACTOR                                                                                                |           | of second lowest                        | 110   | 1.0   | 0.0022123     | *1*1       | そ 标注 移           | 除 目 建议                                |
| 执法对象          | • 🗆 2       |                                                                                                    |           | 010100020-1100                          | 0.0   |       | 0.0082.0412.0 |            | N<br>さ 标注 移<br>手 | ····································· |
| 机构类对象         | 3           | 100 - 100 - 100 - 100 - 100 - 100 - 100 - 100 - 100 - 100 - 100 - 100 - 100 - 100 - 100 - 100 - 100 - 100 - 100 |           | 10 - 11 - 12 - 12 - 12 - 12 - 12 - 12 - |       |       |               |            | ┥ 标注 移           | 除入群咨询                                 |
| 人员类对象         | 4           |                                                                                                    |           |                                         |       |       |               |            | ┥ 标注 移           |                                       |
| 附属类对象         |             |                                                                                                    |           |                                         |       | 64    |               | 14         | 7 标注 縣           | 常见问题                                  |

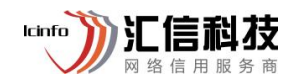

#### 2 运维服务

2.1. 在线服务

打开"大综合一体化"平台

(<u>https://dzhyth.zjsft.gov.cn/compound/integrate/home</u>),点击"在 线支持"进入在线服务即时通讯页面,点击"入群咨询"弹出浙政钉 咨询群二维码,打开浙政钉扫码入群进行在线咨询。

|   | 🤮 浙江省"大综合一体                           | \$化"执法监管数字应用            |                        | 登录 美杯機式                 |                                                                           |
|---|---------------------------------------|-------------------------|------------------------|-------------------------|---------------------------------------------------------------------------|
|   | 首页核心业务集成应用部                           |                         | 创新 执法资讯 主体主要查询,请编      | いは美内容 9 安望静             |                                                                           |
|   | ➤ 行政执法工 ▲ 直接关系群                       | 作面广量大,一<br>众对党和政府的<br>- | 头连着政府,一<br>信任、对法治的<br> | 头连着群众,*<br>信心。<br>——习近平 | -                                                                         |
|   | 核心业务                                  |                         |                        |                         | 三日版本                                                                      |
|   |                                       | (う)<br>在城支持             |                        |                         |                                                                           |
|   | <u> 经</u> 行政许可                        | > 意见建议                  |                        |                         |                                                                           |
|   | 集成应用                                  |                         |                        |                         | (日本)<br>(1)<br>(1)<br>(1)<br>(1)<br>(1)<br>(1)<br>(1)<br>(1)<br>(1)<br>(1 |
|   | 設 行政行为码 ⊙                             | □ 投诉举报 ⊙                | ◎ 基层治理 ◎               | ➡ 审批监管 ⊙                | (2) 常見问题                                                                  |
| ٢ | <ul> <li>ⓒ 信用监管</li> <li>⊙</li> </ul> | □ 执法事项 ⊙                | ■ 数据中心 ⊙               | ● 运行监测 ◎                | >                                                                         |

#### 2.2. 资料服务

打开"大综合一体化"平台

(<u>https://dzhyth.zjsft.gov.cn/compound/integrate/home</u>),点击"常见问题"进入资料帮助界面,点击"操作指南"、"演示视频"进入资料服务界面,可在此处获取操作手册和演示视频。

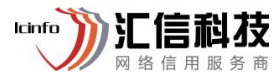

|            | 行江省"大综              | 合一体化"执法监管数9              | 3应用                     |               | 27   | 关怀模式           |  |
|------------|---------------------|--------------------------|-------------------------|---------------|------|----------------|--|
| 首页         | 核心业务 集成成            | :用 部门专区 市县专区 执法宝         | 典 改革创新 执法资讯 (           |               |      | 중 驾驶舱          |  |
|            |                     |                          | 什么可以帮到您?                |               | Lof  |                |  |
|            |                     | 请输入关键字搜索                 |                         | Q             |      |                |  |
| E          | 协同指挥                | ③ 监管检查                   | 🗄 处罚办案                  | 🕒 执法监督        | 」 其  | 其他类型           |  |
| 协同         | 指挥·联合执法,任务          | 如何查询执法人员开递率未             | 当事人已通过缴款二维码完            | 大综合一体化平台首页,核… | 系统管理 | 理英<br>+ 28     |  |
| 联合         | 此去"发起任务"时,…         | 事件核查派发核查任务时,             | 处罚案件已立案审批通过,            |               | 运输服务 | 5 <del>×</del> |  |
| 协同         | 帽挥-抄告抄送模块,…<br>更多 〉 | 双随机/专项任务下发之后<br>查看更多 >   | 处罚办室系统2.0,为何室<br>查看更多 > |               |      |                |  |
| 次料邦        | 明白                  | <b>根据标志</b> 读二词称         |                         |               |      |                |  |
| <b>这种市</b> | 业务分类 ~              | 文件名                      |                         | 更新时间          | 下载次数 | 操作             |  |
| 1          | 其他业务                | ▶ 党政机关电子印章操作手册(v3.0).pdf |                         | 2022-12-22    | 38   | 土 下载           |  |
| 2          | 处罚办案                | 操作说明-处罚办案系统-处罚案件补录操      | 作手册.pdf                 | 2022-12-22    | 2    | ± 下载           |  |
| 3          | 监管检查                | ▶ 操作说明-案件线索处置操作手册.pdf    |                         | 2022-12-21    | 0    | ★ 下號           |  |

### 2.3. 电话服务

咨询电话: 4008884525

服务时间:工作日 8:00-20:00 非工作日 9:00-17:00

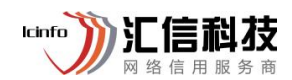